## マイページ作成・顔写真登録方法(会員以外の資格保持者向け)

①日本サーフィン連盟オフィシャルサイト(<u>https://www.nsa-surf.org/</u>)右上の「ログイン」 をクリック

|          | <b>NSA</b> | よくある質問 > ログイン |              |                |             |               | > ログイン > |           |  |
|----------|------------|---------------|--------------|----------------|-------------|---------------|----------|-----------|--|
|          |            | ニュース ~        | 大会 √         | 資格・検定~         | 活動 ~        | 会員案内 ∽        | 基礎知識     | NSAについて ~ |  |
| 121<br>1 |            | T(<br>銀ン      | OKYO∶<br>メダル | 2020サ-<br>レ 銅メ | ・フィン<br>くダル | / 競技<br>/ 獲得! |          |           |  |
| ner      |            |               |              | the second     | - REALENERS |               |          |           |  |

②「マイページ新規登録(昨年度会員の方以外)」欄の「新規登録」をクリック

| マイページ新規登録(昨年度会員の方以外                         | ł)                                                   |  |  |  |
|---------------------------------------------|------------------------------------------------------|--|--|--|
| マイページ登録をご希望の方は、[新規登録]ボタン<br>※よくある質問についてはこちら | マイページ登録をご希望の方は、[新規登録]ボタンを押してください。<br>※よくある質問についてはこちら |  |  |  |
|                                             | 新規登録                                                 |  |  |  |

## ③ご自身のメールアドレスを「メールアドレス」欄に入力し、「送信」をクリック

| REGISTRATION                         |                                                                                             |  |  |  |  |  |
|--------------------------------------|---------------------------------------------------------------------------------------------|--|--|--|--|--|
| メールアドレス送信                            |                                                                                             |  |  |  |  |  |
| (1)メールアドレスを入力し、「<br>(2)入力したメールアドレスに確 | (1)メールアドレスを入力し、「送信」ボタンをクリックしてください。<br>(2)入力したメールアドレスに確認メールを送信しますので、メール本文内の登録用URLをクリックして下さい。 |  |  |  |  |  |
| V_  7  1                             | メールアドレスを入力してください                                                                            |  |  |  |  |  |
| x= <i>n</i> , <i>r v x</i>           | ※ドメイン指定受信を設定されている方は「info@nsa-surf.org」からのメールを受信可能に設定してください。<br>※同じメールアドレスで複数のマイページ登録は出来ません。 |  |  |  |  |  |
|                                      | 送信                                                                                          |  |  |  |  |  |

④届いたメール本文内に記載されている URL をクリックするか、コピーしてブラウザで開く

日本サーフィン連盟 マイページ登録申請確認メール
日本サーフィン連盟のマイページ登録申請のお申込みを受け付けました。
登録を完了するために、以下の URL から情報の登録を行ってください。
→ https://www.nsa-surf.org/mypage/registration/person/xxxxxxxxxx
・このメールの有効期限は 2022 年○月○日○時○分までです。
記載の URL が有効期限切れの場合は、あらためてのマイページ登録申請手続きをお願いいたします。

⑤お名前・ご住所等の情報を入力し、「個人情報保護について同意します」にチェックを付けて「確認」をクリック

| お客様情報の入力          |                                |    |  |  |  |  |
|-------------------|--------------------------------|----|--|--|--|--|
| 下記の必要事項にご入力の上、「確認 | 下記の必要事項にご入力の上、「確認」ボタンを押してください。 |    |  |  |  |  |
| マイページ登録情報         | マイページ登録情報                      |    |  |  |  |  |
| メールアドレス           | aiueo@xxx.com                  |    |  |  |  |  |
| お名前               | <b>必须</b> 姓                    | 名  |  |  |  |  |
| フリガナ              | <u>必須</u> セイ                   | メイ |  |  |  |  |
| 性別                | 必须 男性 ● 女性                     |    |  |  |  |  |
|                   |                                |    |  |  |  |  |

⑥入力内容を確認し、間違いがなければ「送信」をクリック

⑦マイページ登録完了画面上の「マイページはこちら」をクリック

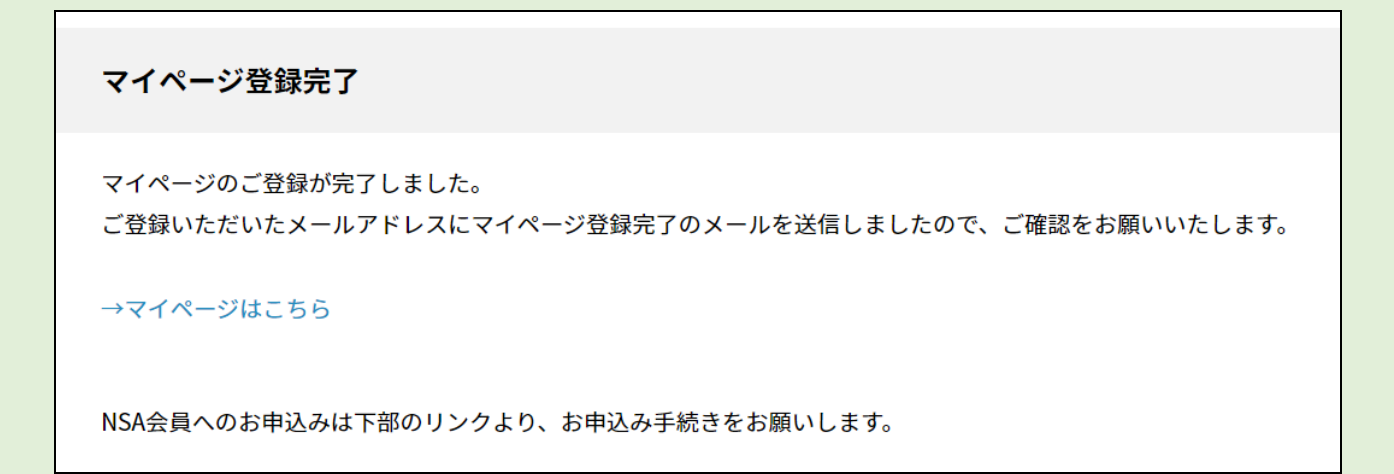

⑧マイページの下部にある「写真登録」をクリック

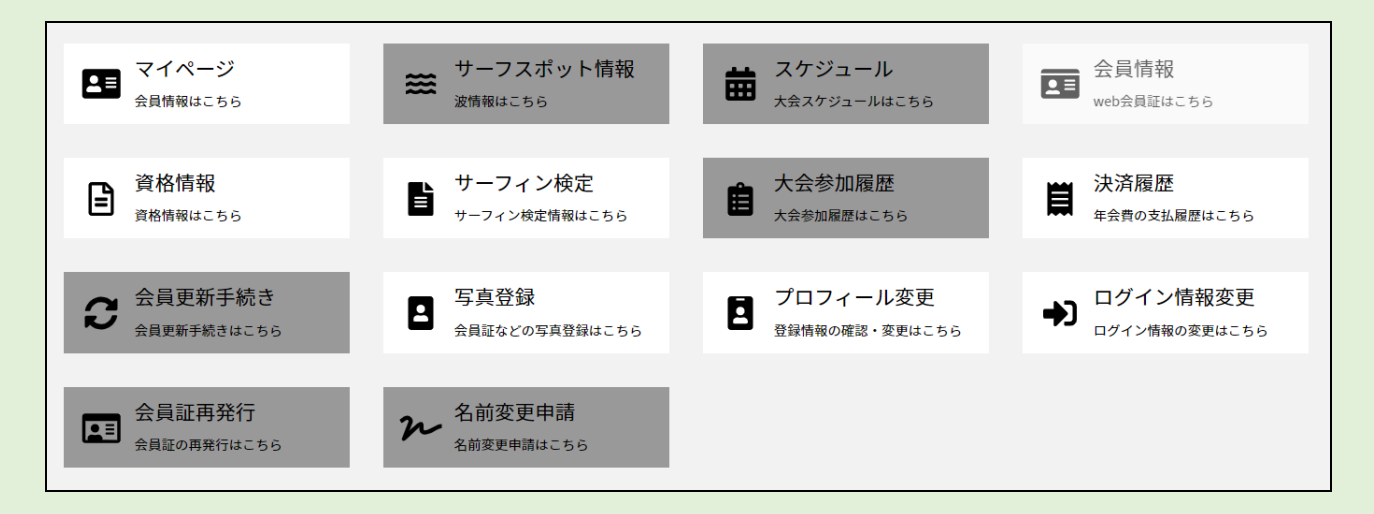

## ⑨「画像 1」に顔写真をアップロードしてください。

| 画像1 認定証や大会、資格のエントリー用で使用されます。 |        |   |        |  |  |  |
|------------------------------|--------|---|--------|--|--|--|
|                              | ファイル選択 | 2 | アップロード |  |  |  |

マイページの作成・顔写真登録の作業は以上となります。お疲れ様でした。 なお、マイページの「資格情報」は、2022年春頃に表示される予定です。今しばらくお待ちいた だきますようお願い申し上げます。